# Dr. Bob Davidov

# Управление LPT портом в среде МатЛАБ

Цель работы: освоение правил подключения внешних устройств через LPT порт.

Задача работы: построение канала ввода/вывода TTL сигналов через LPT порт.

*Приборы и принадлежности:* Персональный компьютер с LPT портом, интерфейсный модуль FLKM-D25 SUB/S-2281144, кабель, МатЛАБ.

#### ОБЩИЕ СВЕДЕНИЯ

LPT порт можно использовать как интерфейс связи с внешними устройствами. К нему можно подключить, например, 12 светодиодов с номинальным током потребления до 10 мА, термодатчики DS1620, DS18S20, DS1821, память EEPROM I2C 24CXX и 24LC32A, твердотельное реле для управления сильноточной нагрузкой, транзисторный мост х4 с униполярным шаговым двигателем и др. устройства.

При помощи LPT порта можно также принимать сигналы, но с ограниченной периодичностью опроса и скоростью реакции – до 1 мс. Кроме того, операционная система может изредка приостанавливать опрос на несколько миллисекунд.

LPT порт имеет следующие электрические характеристики, полученные опытным путем (<u>http://mavius.narod.ru/projects/lpt/</u>):

| • | Напряжение логической «1» на холостом ходу,   | Uxx(1) = 3.35 4.88 B |
|---|-----------------------------------------------|----------------------|
| • | Напряжение логического нуля на холостом ходу, | Uxx(0) = 0.065 B     |
| • | Внутреннее сопротивление при лог. «1»,        | r(1) = 4045 Ом       |
| • | Внутреннее сопротивление при лог. «0»,        | r(0) = 65  Om,       |

Для расчетов напряжение логической «1» при подключенной нагрузке следует принять равным 3.3 ... 3.4 В.

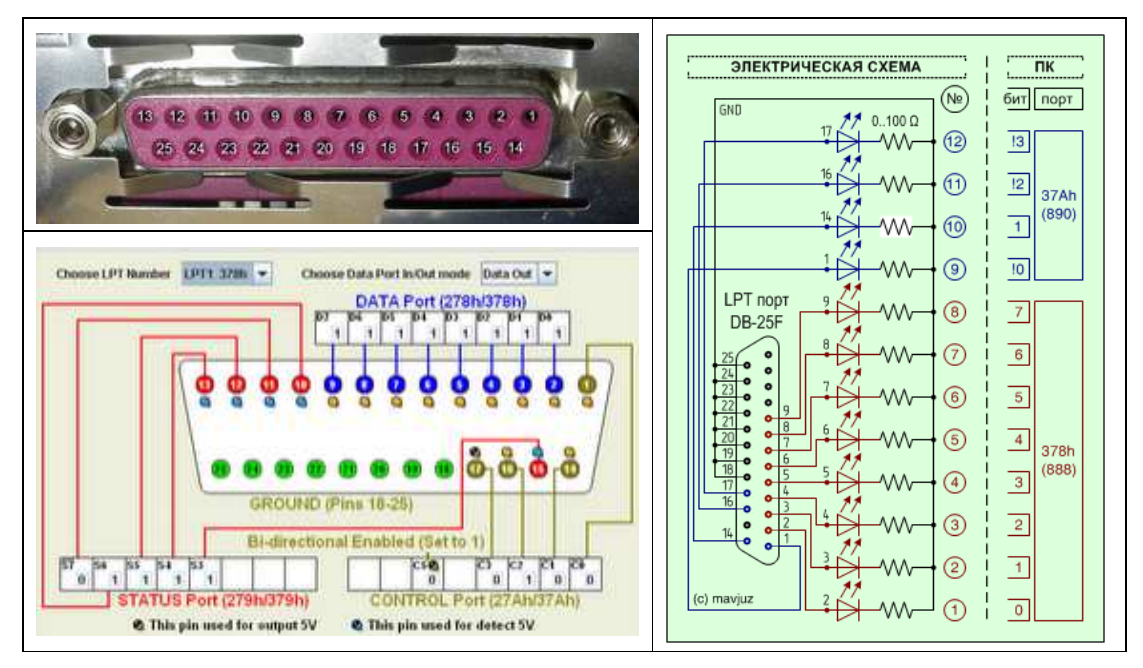

**Рис. 1**. Конфигурация параллельного порта. Светодиоды, например, АЛ307 с номинальным током потребления 10 мА.

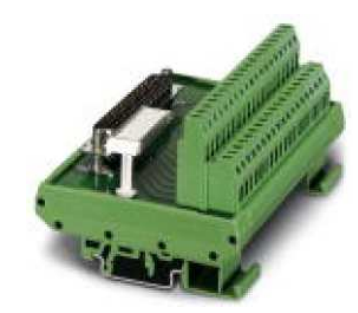

**Рис. 2**. Интерфейсный модуль FLKM-D25 SUB/S – 2281144 для удобного подключения периферии к LPT порту.

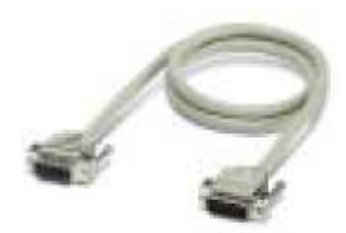

**Рис. 3**. Кабель длиной 0.5 м с разъемами (female и male) на 25 контактов CABLE-D25SUB/B/S/ 50/KONFEK/S – 2302120 для связи интерфейса с LPT портом.

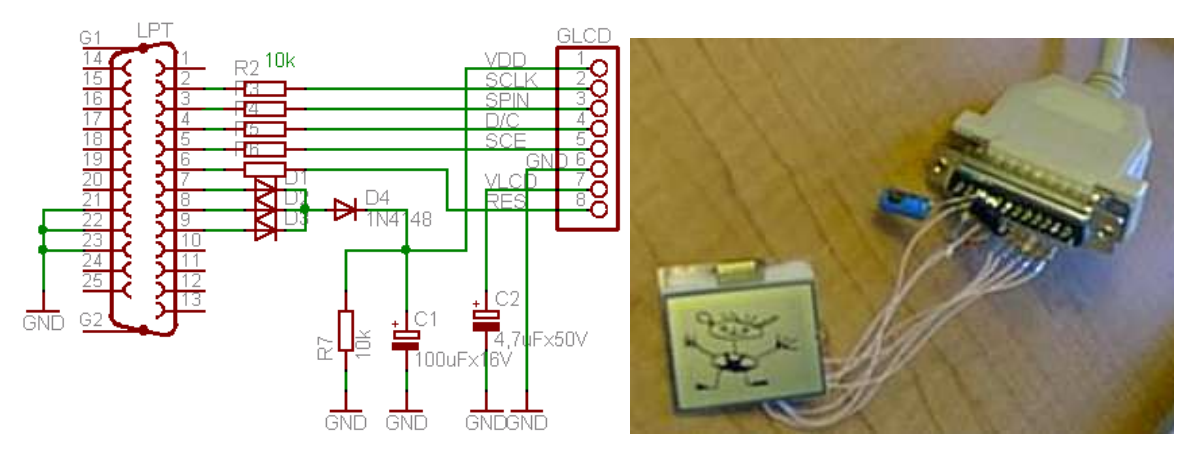

**Рис. 4**. Пример подключения внешнего устройства - дисплея Nokia 3310 LCD к компьютеру через LPT порт. <u>http://www.scienceprog.com/connect-nokia-3310-lcd-to-lpt-port/</u>. Питание дисплея 3.3B, выходное напряжение LPT порта 4.5 -5B. Диоды схемы подключения используются для согласования питающего напряжения по формуле: 4.5B - 0.7B - 0.7B = 3.1V.

Полезные функции МатЛАБ для работы с LPT портом:

|                                                            | Создание цифрового объекта для         |  |  |
|------------------------------------------------------------|----------------------------------------|--|--|
| <pre>dio = digitalio('parallel','LPT1');</pre>             | - параллельного порта                  |  |  |
| dio = digitalio('nidaq','Dev1');                           | - устройства 'Dev1' компании NI        |  |  |
| dio = digitalio('mcc','1');                                | - устройства '1' Measurement Computing |  |  |
| get(dio,'PortAddress')                                     | Получение адреса - параметра объекта   |  |  |
|                                                            | параллельного порта                    |  |  |
| out = daqfind                                              | Показывает открытые объекты            |  |  |
|                                                            | устройств, каналов или линий сбора     |  |  |
|                                                            | данных                                 |  |  |
| ParPort=daqfind;                                           | Находит и удаляет открытые объекты     |  |  |
| for i=1:length(ParPort),                                   | передачи данных                        |  |  |
| stop(ParPort(i));                                          |                                        |  |  |
| delete(ParPort(i));                                        |                                        |  |  |
| end                                                        |                                        |  |  |
|                                                            | Настройка 4-х линий порта на           |  |  |
| addline(ParPort, 0:3, 1, 'in', {'CLK', 'CS', 'nu', 'td'}); | считывание данных                      |  |  |
| bits = ~(getvalue(ParPort));                               |                                        |  |  |
| CLK = bits(1,1);                                           | Считывание входных линий порта         |  |  |
| CS = bits(1,2);                                            |                                        |  |  |
| line1=addline(paraport,0:3,'out');                         | Настройка порта запись данных          |  |  |
| pval=[0 0 0 1];                                            |                                        |  |  |
| putvalue(paraport, pval);                                  | Запись данных в параллельный порт      |  |  |

#### НАСТРОЙКА ВІОЅ

BIOS опция "Parallel Port Mode" устанавливает следующие режим работы параллельного порта:

- Normal простейший однонаправленный
- SPP стандартный (Standard Parallel Port)
- Ві-Dir или BPP двунаправленный (Bi-Directional)
- EPP усовершенствованный параллельный порт (Enhanced Parallel Port)

• ECP - самый высокоскоростной порт с расширенными возможностями (Enhanced Capabilities Port)

В большинстве случаев оптимальным выбором является Enhanced Capabilities Port, что обеспечит максимальную скорость обмена данными между компьютером и периферийным устройством. Если подключенное оборудование работает нестабильно, можно попытаться последовательно снизить используемый режим вплоть до стандартного. Очень часто в этом случае помогает установка двунаправленного (Bi-Directional) или комбинированного (Enhanced Parallel Port и Enhanced Capabilities Port) режимов.

Для управления устройствами, LPT порт предварительно должен быть переведен в режим EPP.

```
%check for previous opened ports
ParPort=daqfind;
for i=1:length(ParPort),
   stop(ParPort(i));
   delete(ParPort(i));
end
```

```
%create new port
warning('off', 'daq:digitalio:adaptorobsolete'); % warning is not
displayed
ParPort = digitalio('parallel','LPT1');
```

```
Переменная ParPort:
                                               🖺 Inspector: digitalio
    ▲ 탄ː 탄:
    BiDirectionalBit
                                  5.0
                                                        Ø
    Line
    Name
                                  parallelLPT1-DIO
                                                        Ø
    PortAddress
                                  0x378
    Running
                                  Off
    Taq
                                  null
                                                        Ø
    TimerPeriod
                                  0.1
                                                        Ø
                                  Digital IO
    Type
    UserData
                              [0x0_double_array]
                                                        Ø
```

get(ParPort, 'PortAddress')
daqhwinfo('parallel');

```
addline(ParPort, 0:7, 'out')
```

| >>Index: | LineName: | HwLine: | Port: | Direction: |
|----------|-----------|---------|-------|------------|
| 1        | 'Pin2'    | 0       | 0     | 'Out'      |
| 2        | 'Pin3'    | 1       | 0     | 'Out'      |
| 3        | 'Pin4'    | 2       | 0     | 'Out'      |
| 4        | 'Pin5'    | 3       | 0     | 'Out'      |
| 5        | 'Pin6'    | 4       | 0     | 'Out'      |
| 6        | 'Pin7'    | 5       | 0     | 'Out'      |
| 7        | 'Pin8'    | б       | 0     | 'Out'      |
| 8        | 'Pin9'    | 7       | 0     | 'Out'      |

```
dataout = logical([0 0 0 0 0 0 0 0]);
putvalue(ParPort,dataout);
```

```
%check for previous opened ports
ParPort=daqfind;
for i=1:length(ParPort),
   stop(ParPort(i));
   delete(ParPort(i));
```

```
end
```

```
%create new port
warning('off', 'daq:digitalio:adaptorobsolete'); % warning is not
displayed
ParPort = digitalio('parallel','LPT1');
addline(ParPort, 0:3, 1, 'in',
{'CLK','CS','notused','test_data'});
```

```
bits = ~(getvalue(ParPort));
CLK = bits(1,1)
CS = bits(1,2)
```

```
delete(ParPort);
```

```
% End of parallel_port_read
```

```
Примечание.
```

Komanдa warning отключает вывод на экран следующего сообщения (реакции на выполнение кomanды digitalio): >> ParPort = digitalio('parallel','LPT1'); Замечание МатЛАБ (начиная с версии 2008b): Warning: This Parallel adaptor ('parallel') will not be provided in future releases of Data Acquisition Toolbox. Instead, it will be available as a separate download. See Solution 1-5LI9OA for details.

>> warning('off', 'daq:digitalio:adaptorobsolete'); %-отключает замечание МатЛАБ

### ПРИМЕРЫ ПОЛУЧЕНИЯ ПРОВЕРЕННЫХ РЕЗУЛЬТАТОВ И ВАРИАНТЫ ДЛЯ САМОКОНТРОЛЯ

Задание 1. Прием информации о состояние внешней среды.

1. Используя информацию раздела "ОБЩИЕ СВЕДЕНИЯ" разработайте схему подключения внешнего механического ключа к LPT порту.

Примечание: Не забудьте включить в схему резистор (см. R1 на рисунке ниже) который защищает порт от короткого замыкания при записи в него логической "1". Значение резистора должно вычисляться как отношение максимального выходного напряжения порта (5В), к максимальному току (10 мА).

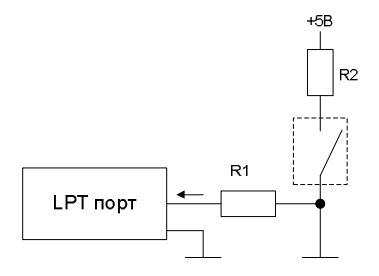

- 2. Разработайте программу МатЛАБ для считывания и отображения состояния ключа
- 3. Проверьте работоспособность канала ввода данных состояния ключа.

Задание 2. Управление внешним устройством.

1. Разработайте схему подключения светодиода к LPT порту.

Примечание: Пример выполнения задания можно найти ниже.

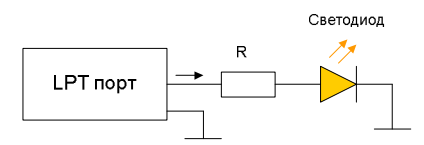

- 2. Разработайте в МатЛАБ программу управления светодиодом.
- 3. Проверьте работоспособность канала вывода данных.

Задание 3. Канал приема / передачи данных на базе LPT порта.

1. Разработайте схему подключения датчика температуры (например, DS1620, DS18S20, DS1821) и твердотельного реле к LPT порту.

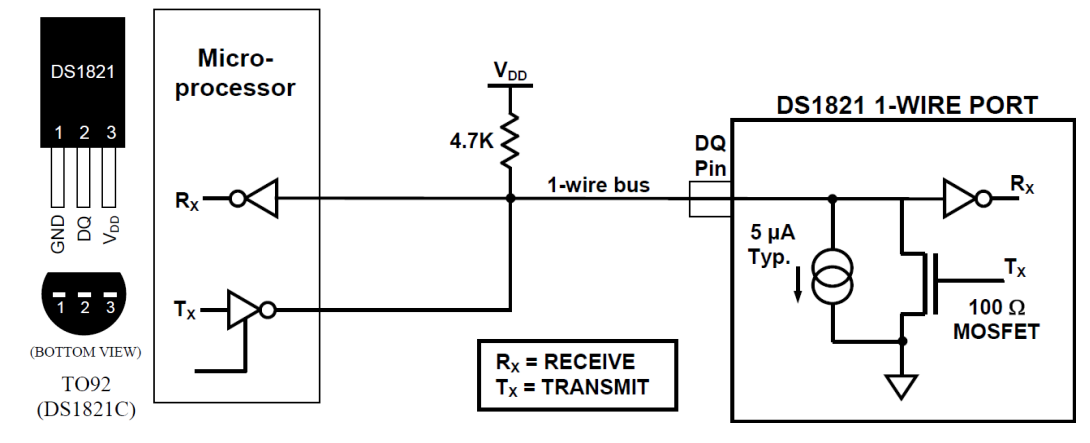

**Рис. 5**. Пример подключения датчика температуры DS1821 (Диапазон: -55°C to +125°, 8-бит, разрешение:1° C, точность:  $\pm$ 1°C в диапазоне 0 .. +85°C) <u>http://datasheets.maximintegrated.com/en/ds/DS1821.pdf</u>

Спецификация твердотельного реле PF240D25:

| 12 280 VAC                                    |  |
|-----------------------------------------------|--|
| =10А, до 25 А (при охлаждении сильным потоком |  |
| 10 мс (АС цикл), 1/2 DC цикла                 |  |
| 3 15 VDC                                      |  |
| 3 VDC                                         |  |
| 1 VDC                                         |  |
| 300 Ом                                        |  |
| нии 15 мA DC                                  |  |
|                                               |  |

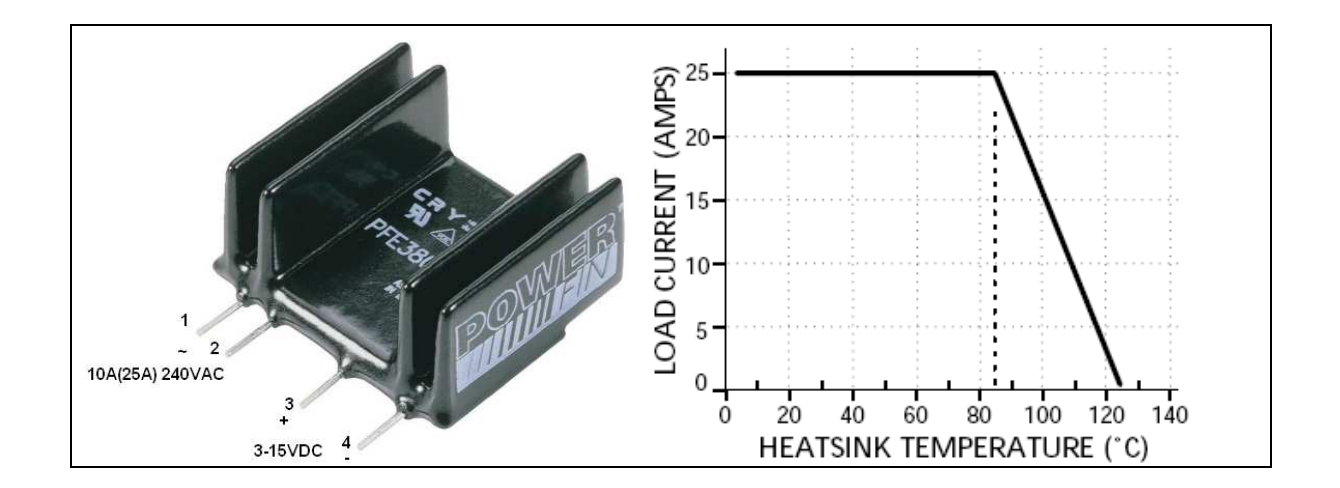

2. Разработайте программу управления мощностью нагревателя (подключенного к твердотельному реле) в соответствии с заданной температурой нагревателя.

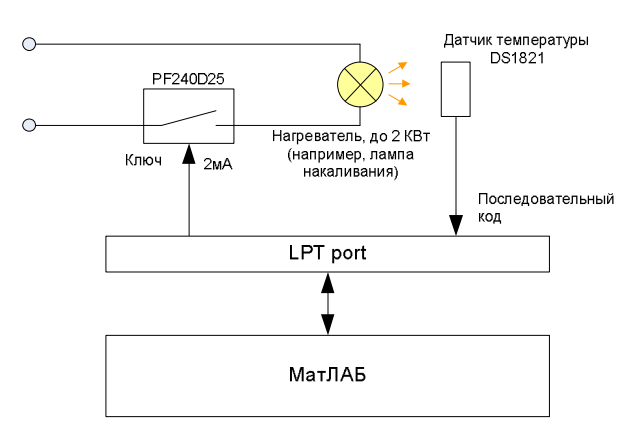

Рис. 6. Структурная схема системы термостатирования.

3. Проверьте работоспособность построенной системы термостатирования.

#### Пример выполнения задания 2.

1. Подключаем интерфейсный модуль к LPT порту.

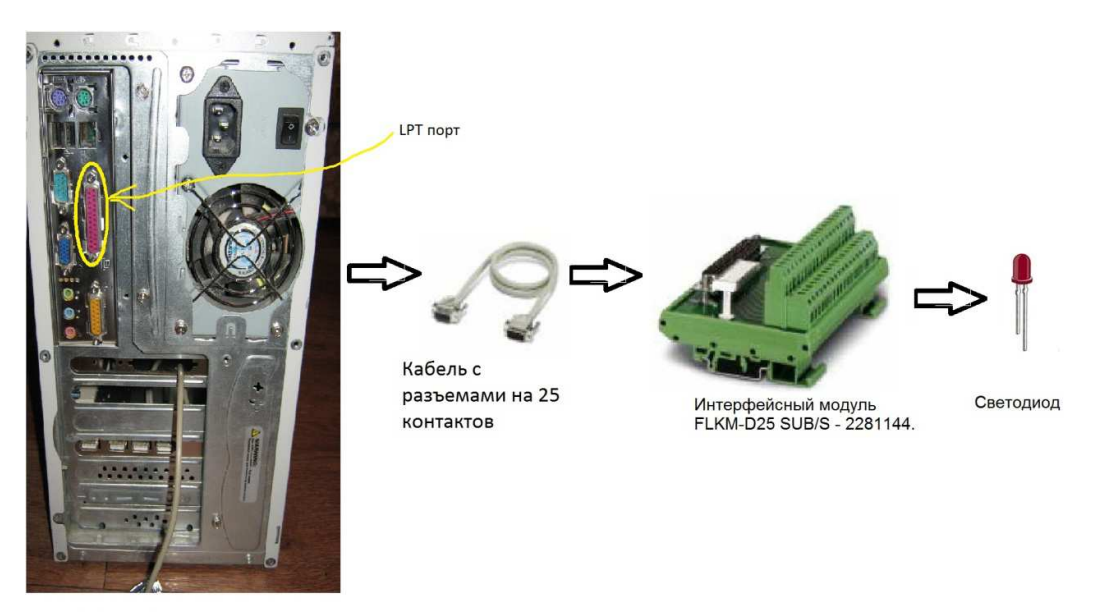

ПК с LPT портом

Рис. 7. Порядок подключения интерфейсного модуля к LPT порту.

 Используя электрическую схему (Рис. 6) подключаем светодиоды к контактам 1, 2, ...,
 9 интерфейсного модуля. Номера контактов интерфейсного модуля совпадают с номерами контактов LPT порта.

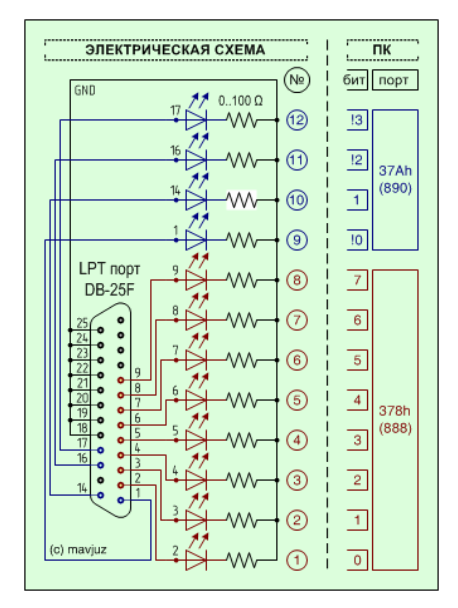

Рис. 8. Электрическая схема подключения светодиодов к LPT поту.

3. Разрабатываем в МатЛАБ программу циклического включения светодиодов.

```
Код программы:
```

```
% parallel_port_write.m v1.0A
% Matlab v7.0 (R14) SP 1
% 24 Jan 2012
2
clear all
%check for previous opened ports
ParPort=dagfind;
for i=1:length(ParPort),
    stop(ParPort(i));
    delete(ParPort(i));
end
%create new port
warning('off', 'dag:digitalio:adaptorobsolete'); % warning
is not displayed
ParPort = digitalio('parallel','LPT1');
get(ParPort, 'PortAddress')
daqhwinfo('parallel');
addline(ParPort, 0:7, 'out')
%>>Index: LineName: HwLine: Port: Direction:
%1 'Pin2' 0 0 'Out'
%2 'Pin3' 1 0 'Out'
%3 'Pin4' 2 0 'Out'
%4 'Pin5' 3 0 'Out'
%5 'Pin6' 4 0 'Out'
%6 'Pin7' 5 0 'Out'
%7 'Pin8' 6 0 'Out'
%8 'Pin9' 7 0 'Out'
for i=1:1:30
    dataout = logical([0 0 0 0 0 0 0 1]);
    putvalue(ParPort,dataout);
    pause(0.1)
    dataout = logical([0 0 0 0 0 0 1 0]);
    putvalue(ParPort,dataout);
    pause(0.1)
    dataout = logical([0 0 0 0 0 1 0 0]);
    putvalue(ParPort,dataout);
    pause(0.1)
    dataout = logical([0 0 0 0 1 0 0 0]);
    putvalue(ParPort,dataout);
    pause(0.1)
    dataout = logical([0 0 0 1 0 0 0]);
    putvalue(ParPort,dataout);
    pause(0.1)
    dataout = logical([0 0 1 0 0 0 0]);
```

```
putvalue(ParPort,dataout);
pause(0.1)
dataout = logical([0 1 0 0 0 0 0]);
putvalue(ParPort,dataout);
pause(0.1)
dataout = logical([1 0 0 0 0 0 0]);
putvalue(ParPort,dataout);
pause(0.1)
end;
dataout = logical([0 0 0 0 0 0 0]);
putvalue(ParPort,dataout);
```

#### % End of parallel\_port\_write.m

4. Результаты работы представлены на рисунке ниже.

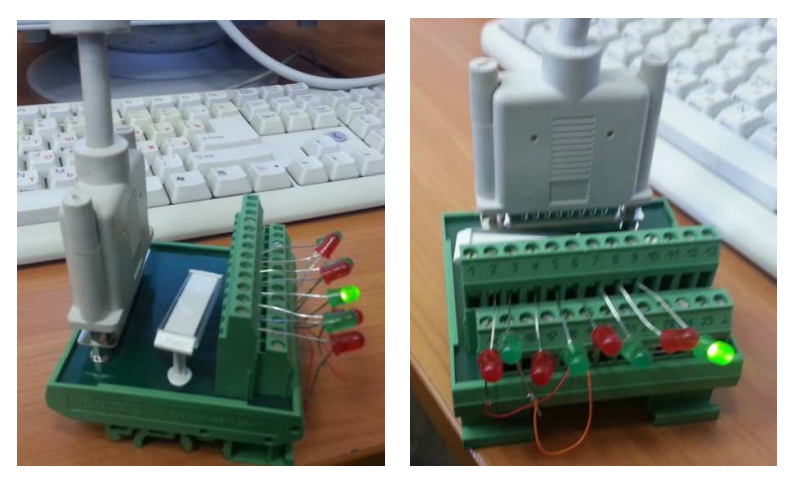

**Рис. 9.** Циклическое включение светодиодов - результат работы выполненного примера управления LPT портом.

# контрольные вопросы

- 1. Какие характеристики имеет LPT порт компьютера?
- 2. Какие устройства можно подключать к LPT порту?

# БИБЛИОГРАФИЧЕСКИЙ СПИСОК

- 1. НЕЦР МатЛАБ
- 2. Phoenix contact. Interface module FLKM-D25 SUB/S 2281144. https://www.phoenixcontact.com/us/produkte/2281144
- 3. А.Р. Гайнуллин. Отчет по ЛР N8.1
- 4. Dr. Bob Davidov. Компьютерные технологии управления в технических системах <u>http://portalnp.ru/author/bobdavidov</u>.